# CONNECTION

## a. Connection

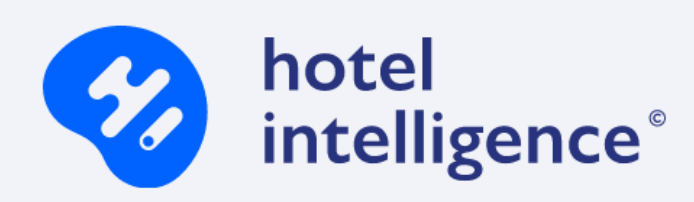

Connect to your back-office

| Username |        |                     |
|----------|--------|---------------------|
| Password |        | ٥                   |
| 10350010 |        | Ŭ                   |
| English  |        | ~                   |
|          | For    | got your password ' |
|          | Log In |                     |
|          |        |                     |

- Username: This was provided to you when your website was generated Example: hotel-intelligence-xxxxxxx
- Password: It was given to you when your website was generated

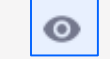

- Allows you to view the password entered
- Select the language of your choice
- Click on "Login"

www.hotelintelligence.io

### b. Password forgotten

You forgot your password? Click on "Forgot your password?"

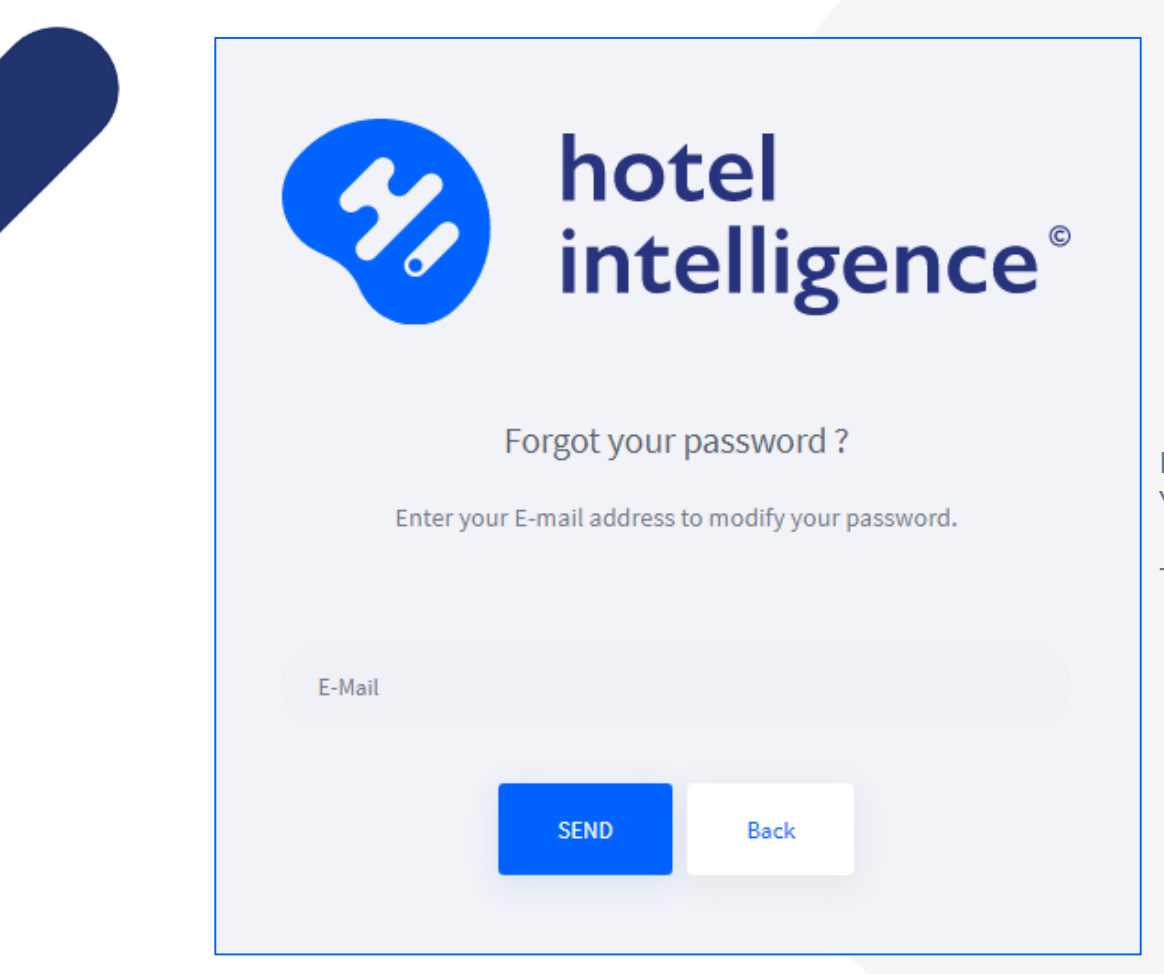

Do not perform this operation at the first connection. You must first configure "My profile" (see chapter "My profile" page 13)

The e-mail address entered must be identical to the one set up in "my profile".

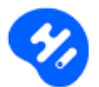

www.hotelintelligence.io

#### Example of a received email:

#### Hello

You have just requested a new password to access your extranet. Simply click on the link below to reset your password.

#### Choose a new password

Thank you for your trust. Sincerely, The Hotel Intelligence team.

Click on "choose a new password" link to reset a new password.

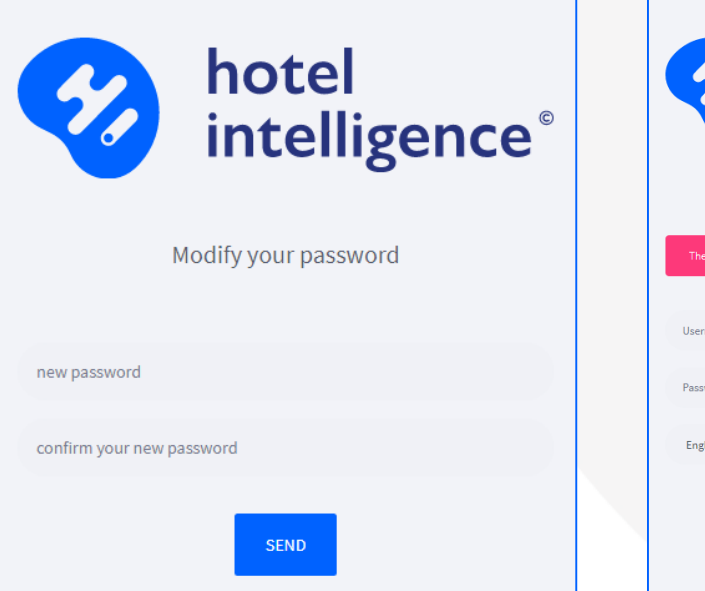

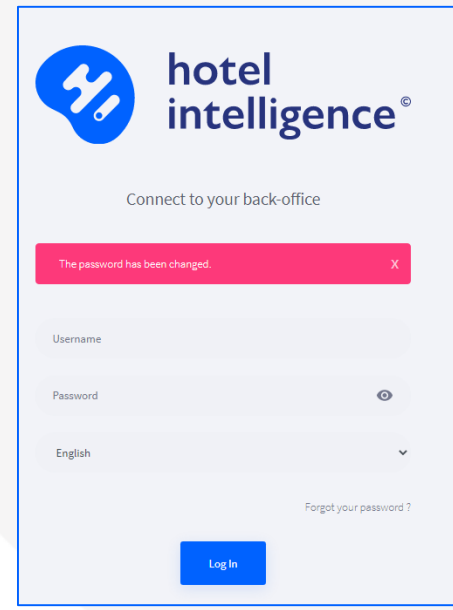

If the message below appears, your password has been changed successfully.

The password has been changed.

х

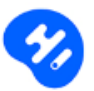